# aguri

۲

# SKYWAYPRO

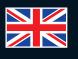

۲

**User Manual** 

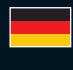

Benutzerhandbuch

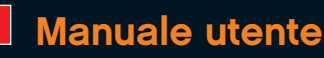

## www.aguriworld.co.uk

۲

۲

## ۲

## SKYWAYPRO User Manual

## Contents

- 2. What's in the box?
- 3. Product overview
- 4. Button operation explained
- 5. Standby screen explained
- 5. Installation
- 6. Connecting to power
- 7. General operation
- Using Skyway Pro outside of the UK
- 9. GPS speed trap settings
- 9. Smart Filter Brightness control
- 10. On/Off volume control
- 10. Changing speed unit MPH/ KMH
- What's in the box?
- 1 X Aguri Skyway Pro
- 1 x USB cable
- 1 x 12V car power connector
- 1 x Windscreen bracket
- 1 x User guide

#### Copyright

Copyright @2016 Aguri Limited. All rights reserved. Product specifications and features are for reference only and are subject to change without prior notice.

#### Declaration

This User Manual is published by Aguri Limited without any warranty. Improvement and changes to this User Manual necessitated by typographical errors, inaccuracies of current information, or improvements to programs and/or equipment, may be made by Aguri Limited any time and without notice. Such changes will, however, be incorporated into new editions of this User Manual.

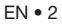

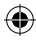

- 10. Speed limit alert
- 11. GPS clock
- 11. Voice alert settings
- 11. Quick start setting
- 12. Checking software version number
- 12. Factory reset
- 12. Updating the speed trap database for PC
- 13. Updating the speed trap database for Mac
- 19. Disposal of Old Electrical & Electronic Equipment
- 20. Service under warranty

## 

۲

- 1. DC Power in
- 2. Radar receiver
- 3. Built-in GPS antenna

**Product overview** 

- 4. Loud speaker
- 5. 360 degree laser receiver
- 6. Mute/AutoMute button
- 7. Smart Filter button

- 8. OLED display
- 9. Brightness/Dim button
- 10. Menu button
- 11. On/Off/Volume control
- 12. USB socket (use for updating the speed trap database and software only)

EN • 3

## **Button operation explained**

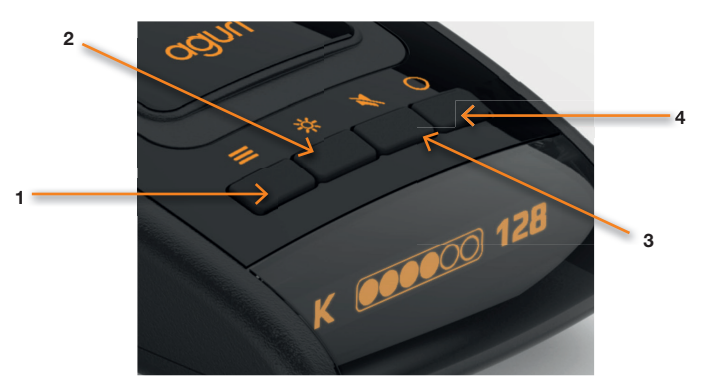

(

#### 1. Menu button

Press the Menu button once to enter the menu. The Menu button can also be used to exit the menu.

#### 2. Dim/Plus (+) button

Press the 'Dim' button to adjust the brightness of the display between Bright, Dim or Dark.

The Dim button also doubles as the 'Plus (+)' button when scrolling through different options in the menu.

#### 3. Mute/AutoMute button

Press the Mute button to 'mute' the audible alarm during an alert. Press the Mute button when there is no alert to switch the AutoMute setting on or off.

The Mute button also doubles as the 'Minus (-)' button when scrolling through different options in the menu.

#### 4. Smart Filter button

Press the Smart Filter button to change the Smart Filter setting between 1, 2 or 3.

The Smart Filter button also doubles as the 'Select/Save' button when you want to save or select a feature from within the menu.

EN • 4

## Standby screen explained

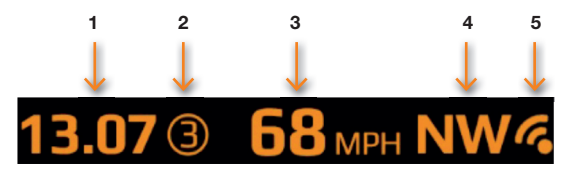

•

- 1. Time/Clock generated via GPS.
- 2. Smart Filter mode selected.
- 3. Your current speed generated by GPS.
- 4. Compass/Direction of travel.
- 5. GPS signal strength meter. Please note that if there is no GPS signal strength a cross will appear over the top of the GPS icon.

## Installation

Attach the windscreen bracket by sliding it in to the slot on the rear of the unit. (Attach the suction cups if they are not already attached) Using the suction cup bracket, mount your Skyway Pro in a safe and convenient position in the front windscreen where it has an unobstructed view of the road ahead. We recommend mounting it toward the bottom of the windscreen, just above the dashboard so that it has a good view of the road ahead, but so that it's view is not obstructed by the windscreen wipers. Remember, however, that you will need to attach the power cable to the unit and plug the other end in to your cigarette lighter/12V power socket, so find a position where this can be done without obstructing or becoming a danger to the driver or passengers.

Once you have chosen a suitable location, press the suction cup bracket to the glass, ensuring that it is well secured. Finally, adjust the bracket so that the unit is in a horizontal position. Please note that you will have to gently bend the bracket to do this.

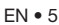

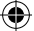

## **Connecting to power**

Attach the small end of the power cable to the 'DC in' socket on the side of the unit. Insert the other end in to an appropriate cigarette lighter/12V socket in your vehicle.

User note. Do not attempt to power Skyway Pro in your vehicle using the USB cable or input socket. A USB power supply will not provide adequate power to run Skyway Pro and it will not operate correctly. The USB socket and data cable is to be used for updating the software and speed trap database only.

#### Installation tips

Before mounting your Skyway Pro, clean the area of the windscreen where you have chosen to mount your unit, with a good quality glass cleaner to ensure the suction cup bracket makes a good contact.

Remember to mount the unit and install the power cable safely in a location where it does not interfere with the driver or the controls of the vehicle.

It is also possible to 'hard-wire' your Skyway Pro and hide the power cables, providing a neater installation. Please contact an auto electrician or your local car dealer for further details.

EN • 6

## General operation

We have shipped your Skyway Pro with the user settings, set for optimum performance in the UK as follows:-

•

#### Radar/laser alert settings

X Band - Off K Band - On Ka Band - Off Laser - On

#### GPS alert settings

Speed trap alerts – On Red light cameras – On Mobile speed trap locations – On

Smart Filter – 2

AutoMute - On

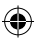

#### Menu settings

It is however, possible to change these settings to suit your own requirements. For further information follow the instructions below.

#### Radar/Laser settings

It is possible to switch individual radar frequencies on and off, to fine tune Skyway Pro to the country you are driving in.

Enter the menu by pressing the 'menu' button. Scroll left or right, using the 'Dim' (+) or 'Mute' (-) buttons, until you highlight the radar frequency you want to change and press the 'Smart Filter' button to select. Use the 'Dim' (+) or 'Mute' (-) buttons to switch the frequency on or off and press the 'Smart Filter' button to confirm your selection. The following options are available:-

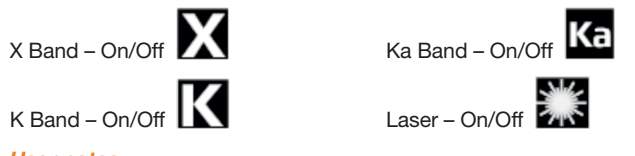

User notes We recommend you keep Laser switched on at all times.

EN • 7

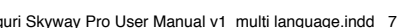

## Using Skyway Pro in other countries outside of the UK

Below are the radar/laser set-ups we would recommend for a selection of other countries if you want to use your Skyway Pro outside of the UK.

#### Germany/Austria Spain/Portugal Italv

| Radar/laser alert      | Radar/laser alert      | Radar/laser alert      |
|------------------------|------------------------|------------------------|
| settings               | settings               | settings               |
| X Band - Off           | X Band - On            | X Band - Off           |
| K Band On              | K Band On              | K Band On              |
| Ka Band - On           | Ka Band - On           | Ka Band - On           |
| Laser - On             | Laser - On             | Laser - On             |
| GPS alert settings     | GPS alert settings     | GPS alert settings     |
| Speed trap alerts – On | Speed trap alerts - On | Speed trap alerts - On |

Mobile speed trap locations - On

Red light cameras – On Red light cameras – On Red light cameras – On Mobile speed trap locations - On

Mobile speed trap locations - On

Warning, Please note that it is illegal to use a GPS/radar/laser detector in France. We do not recommend you use Skyway Pro if driving in France.

Please note that it may be illegal to use a radar/laser detector in Spain, so please check local laws before using Skyway Pro in Spain.

Warning, Whilst we have provided some advice on the use of GPS/radar/laser detectors above, the laws surrounding the use and ownership of GPS speed trap detectors and radar/laser speed trap detectors, varies from country to country. It is the sole responsibility of the driver to check the local laws of the country they are driving in or intend to drive in, before using Skyway Pro or any other form of GPS speed trap detector or radar/laser speed trap detector.

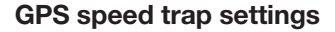

The GPS speed trap settings, control alerts to the locations stored in the Speedshield database that is pre-loaded in to your Skyway Pro.

4

It is possible to individually switch alerts to these locations, on or off, to suit your personal requirements. The following options are available:-

- Speed traps On/Off
- °-
- Red Light cameras On/Off
- Risk Zone locations On/Off

Enter the menu by pressing the 'Menu' button. Scroll left or right, using the 'Dim' (+) or 'Mute' (-) buttons, until you highlight the speed trap/red light camera/Risk Zone location setting you want to change and press the 'Smart Filter' button to select. Use the 'Dim' (+) or 'Mute' (-) buttons to switch the speed trap/red light camera/mobile speed trap location setting on or off and press the 'Smart Filter' button to confirm your selection.

#### Smart Filter

There are three Smart Filter settings that can be used to reduce the amount of 'False' alerts you may get from other 'non-police' radar sources, such as automatic doors at petrol stations and supermarkets.

- Smart Filter 1 Low filtration
- Smart Filter 2 Medium filtration
- Smart Filter 3 High filtration

The current Smart Filter setting is identified on the OLED display. Press the 'Smart Filter' button once to change the setting.

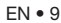

#### **Brightness control**

You can choose between three levels of brightness.

Bright 
 Dim
 Dark

**Smart-Dim** - the brightness will be changed automatically by GPS time (6am – 6pm "Bright". 6pm – 6am - "Dim").

•

Press the 'Dim' button once to change the brightness of the display screen.

## **On/Off/Volume control**

Press the volume control in towards the unit once, to power your Skyway Pro on and off.

Increase the volume by pushing the volume control button away from you.

Decrease the volume by pulling the volume control button towards you.

## Speed unit - KMH/MPH

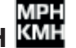

Use this feature to switch between MPH and KMH.

Enter the menu by pressing the 'Menu' button. Scroll left or right, using the 'Dim' (+) or 'Mute' (-) buttons, until you highlight MPH/KMH and press the 'Smart Filter' button to select. Use the 'Dim' (+) or 'Mute' (-) buttons to switch to between MPH or KMH and press the 'Smart Filter' button to confirm your selection.

## Speed limit alert

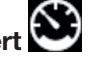

Use this feature to set the unit to alert you if you exceed a pre-selected speed limit.

Enter the menu by pressing the 'Menu' button. Scroll left or right, using the 'Dim' (+) or 'Mute' (-) buttons, until you highlight the 'Speed Limit' setting and press the 'Smart Filter' button to select. Use the 'Dim' (+) or 'Mute' (-) buttons to select the speed limit you would like to be alerted to and press the 'Smart Filter' button to confirm your selection.

EN • 10

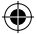

User tip: If you do not want to be alerted to a speed limit, set the speed limit to zero.

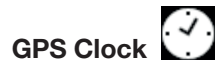

Skyway Pro will automatically detect your World Time Zone once the device has established a GPS connection and will display the current local time.

Please note that during summer time you will need to adjust the time manually as follows:-

Enter the menu by pressing the 'Menu' button. Scroll left or right, using the 'Dim' (+) or 'Mute' (-) buttons, until you highlight the 'Clock' setting and press the 'Smart Filter' button to select. Use the 'Dim' (+) or 'Mute' (-) buttons to add or deduct hours from GMT as necessary and press the 'Smart Filter' button to save your changes.

## Voice alerts

Use this feature to turn voice alerts on and off.

Enter the menu by pressing the 'Menu' button. Scroll left or right, using the 'Dim' (+) or 'Mute' (-) buttons, until you highlight the 'Voice alerts' setting and press the 'Smart Filter' button to select. Use the 'Dim' (+) or 'Mute' (-) buttons to switch the voice alerts on or off as necessary, and press the 'Smart Filter' button to save your changes.

## Quick start 🖌

 $\triangleleft$ 

When you power the unit on it will confirm which frequencies and alerts are switched on or off. If you do not want to see this every time you power the unit on, you can switch the 'Quick start' feature on. When 'Quick start' is selected, the unit will power silently straight in to the Standby screen.

Enter the menu by pressing the 'Menu' button. Scroll left or right, using the 'Dim' (+) or 'Mute' (-) buttons, until you highlight the 'Quick start' setting and press the 'Smart Filter' button to select. Use the 'Dim' (+) or 'Mute' (-) buttons to switch Quick start on or off as necessary, and press the 'Smart Filter' button to save your selection.

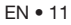

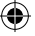

# Version 1

Use this feature to check the version of software your Skyway Pro is currently using.

Enter the menu by pressing the 'Menu' button. Scroll left or right, using the 'Dim' (+) or 'Mute' (-) buttons, until you highlight the 'Version' setting and press the 'Smart Filter' button to select. Press the 'Menu' button to exit.

## Factory reset

Use this feature to return your Skyway Pro to the original factory default settings.

Enter the menu by pressing the 'Menu' button. Scroll left or right, using the 'Dim' (+) or 'Mute' (-) buttons, until you highlight the 'Reset' setting and press the 'Smart Filter' button to select. Press the 'Menu' button to exit.

# Updating the speed trap database and system software for PC

Please note that your Skyway Pro has been delivered with the latest software and speed trap database already pre-installed, so it will not be necessary to perform an update immediately.

When an update is required, the speed trap database and software updater can be found on the CD Rom supplied in the box or can be downloaded from the Software Updates section that can be found at the bottom of any page on our website www.aguriworld.co.uk

If you are using the CD Rom, insert it in to your PC and open it so that you can view the files saved on to it. You will see a copy of the User manual and a piece of software entitled 'Aguri Skyway Pro Updater V(?)' Left click on the updater and 'drag' it from the CD Rom, on to the Desktop of your computer. Double click on the Aguri Skyway Pro Updater icon that is now on your desktop and the updater software will open in a new window.

EN • 12

Next connect your Skyway Pro to your PC using the Mini USB data cable provided. Skyway Pro will power on automatically, but as your PC only supplies 5V via the USB cable, the OLED display may be dimmer than usual and the voice quieter and slightly muffled, but this is normal.

•

Once your Skyway Pro is powered on, enter the Menu by pressing the menu button and then scroll until you see the 'Update' icon. When you have highlighted the Update arrow on the display of your Skyway Pro, press the select button.

Your Skyway Pro will now establish a connection with your PC which may take a moment or two. If any additional windows appear, please close them. If your Firewall software asks you if you want to let the Skyway Pro or the Skyway Pro Updater software operate on your PC please let it do so.

Once Skyway Pro has established a connection, please press the 'Connect' button on the Skyway Pro Updater window. The window will now display a message 'Connect to server, please wait'.

## User note: The Skyway Pro Updater software will only work if your PC is connected to the internet.

When the server connection has been established the 'Download' button on the Skyway Pro Updater window will be highlighted. Press 'Download' to start the update. The progress bar will keep you informed of the status of the update.

The Skyway Pro Updater window will inform you once the update is complete and it is safe to unplug your Skyway Pro. Your Skyway Pro will now be up-to-date and ready to use again.

## Aguri Skyway Pro speed trap database updater installation and updater instructions for Mac

Aguri Skyway Pro speed trap database Mac updater is compatible with Mac OS X El Capitan 10.11 and Yosemite 10.10

EN • 13

1. Double click on the Aguri Skyway Pro Fusion installer to begin installation

(

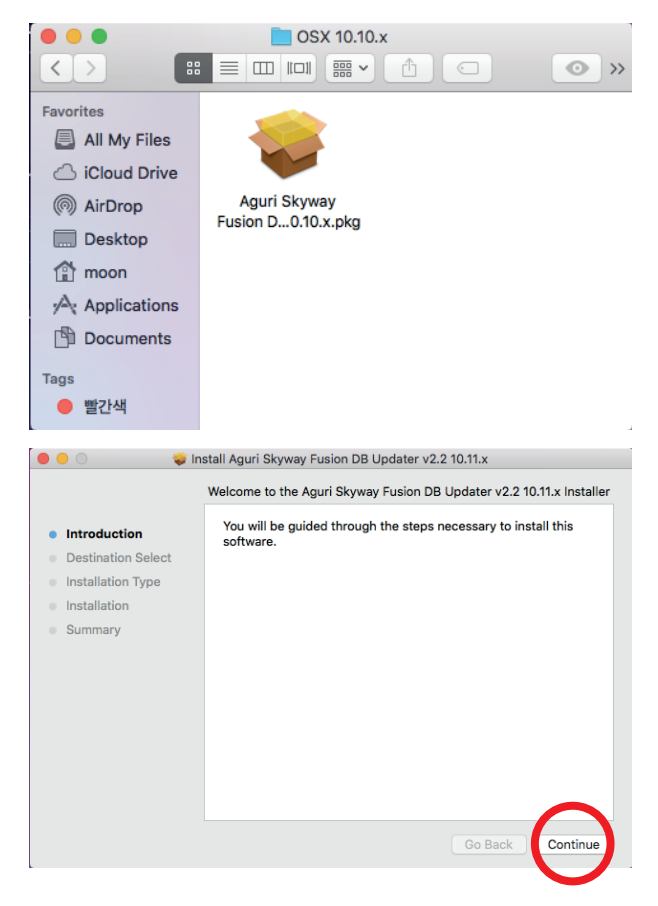

EN • 14

2.

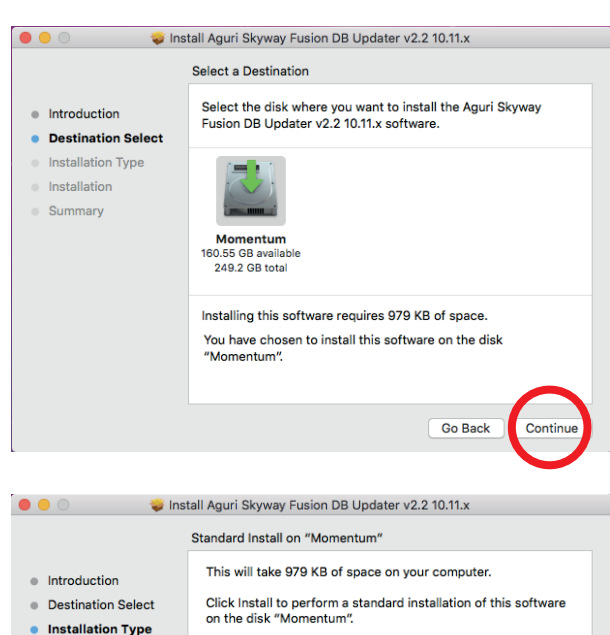

З.

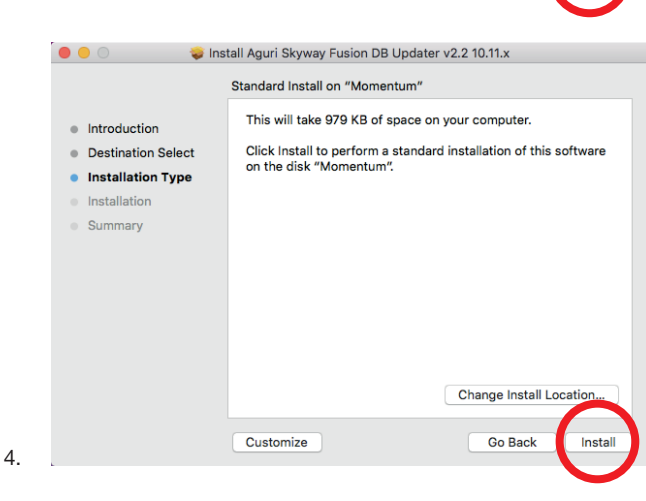

EN • 15

|                                  | Standard Install on "Momentum"                                                       |
|----------------------------------|--------------------------------------------------------------------------------------|
| Introduction                     | This will take 979 KB of space on your computer.                                     |
| Destination Se                   | e                                                                                    |
| Installation T                   |                                                                                      |
| Installation                     | Installer is trying to install new software. Type your password to allow this.       |
| Summary                          |                                                                                      |
|                                  | Username: Moon                                                                       |
|                                  | Password:                                                                            |
|                                  |                                                                                      |
|                                  | Cancel stall Softwa                                                                  |
|                                  |                                                                                      |
|                                  |                                                                                      |
|                                  | Change Install Location                                                              |
|                                  | Customize Go Back Inst                                                               |
|                                  |                                                                                      |
|                                  |                                                                                      |
|                                  | 🤿 Install Aguri Skyway Eusion DB Lindater y2 2 10 11 y                               |
|                                  |                                                                                      |
| E.                               | When this software finishes installing, you must restart your computer. Are you sure |
|                                  | you want to install the software new?                                                |
| <ul> <li>Destinatio</li> </ul>   | software                                                                             |
| Installatic                      | Cancel Continue Installation                                                         |
| <ul> <li>Installation</li> </ul> |                                                                                      |
| Summary                          |                                                                                      |
|                                  |                                                                                      |

۲

EN • 16

( )

Customize

Change Install Location... Go Back

Install

5.

6.

۲

۲

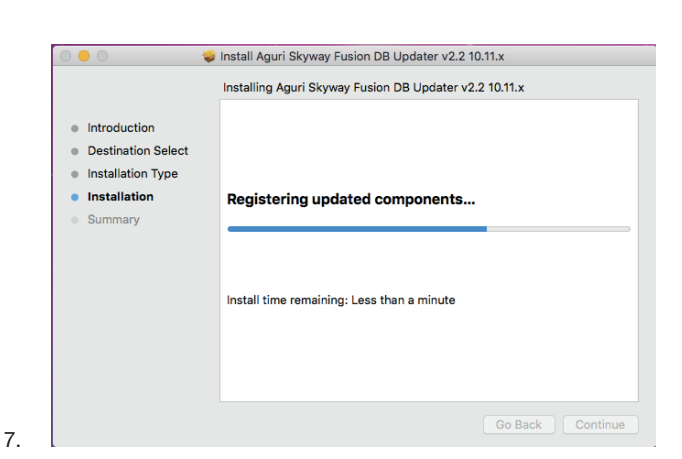

 Install Aguri Skyway Fusion DB Updater v2.2 10.11.x
 Introduction
 Destination Select
 Installation
 Summary

The installation was successful. The software was installed.
Click Restart to finish installing the software.

 Go Back
 Restart

Select "Restart" to reboot your Mac and complete the installation.

9. After your Mac has restarted the Aguri Skyway Pro Fusion updater program will be found in the Application folder.

EN • 17

8.

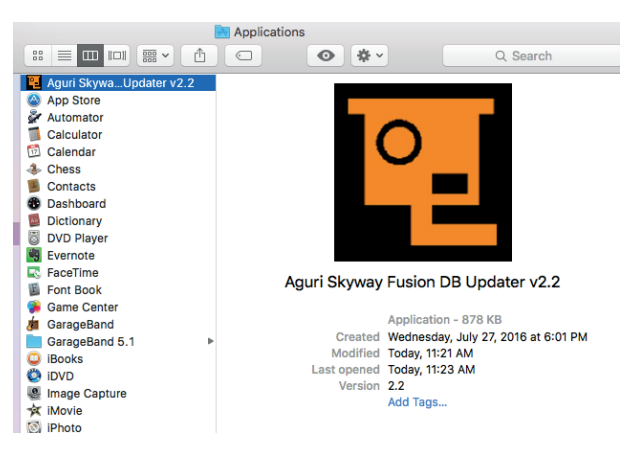

4

- 10. Next connect your Skyway Pro to your Mac using the Mini USB data cable provided. Skyway Pro will power on automatically, but as your Mac only supplies 5V via the USB cable, the OLED display may be dimmer than usual and the voice quieter and slightly muffled, but this is normal.
- 11. Once your Skyway Pro is powered on, enter the Menu by pressing the menu button and then scroll until you see the 'Update' icon. When you have highlighted the Update arrow on the display of your Skyway Pro, press the select button.

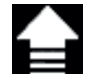

- 12. Your Skyway Pro will now establish a connection with your Mac which may take a moment or two. If any additional windows appear, please close them. If your Firewall software asks you if you want to let the Skyway Pro or the Skyway Pro Fusion Updater software operate on your Mac please let it do so.
- Once Skyway Pro has established a connection, please press the 'Connect' button on the Skyway Pro Fusion Updater window on your Mac. The window will now display a message 'Connect to server, please wait'.

User note: The Skyway Pro Fusion Updater software will only work if your Mac is connected to the internet.

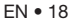

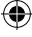

- 14. When the server connection has been established the 'Download' button on the Skyway Pro Fusion Updater window will be highlighted. Press 'Download' to start the update. The progress bar will keep you informed of the status of the update.
- 15. The Skyway Pro Fusion Updater window will inform you once the update is complete and it is safe to unplug your Skyway Pro. Your Skyway Pro will now be up-to-date and ready to use again.

If you need any further assistance with the installation of this software or require more advice on how to use the software please call Aguri Customer Service 0330 102 5578.

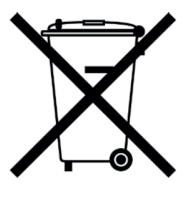

## Disposal of Old Electrical & Electronic Equipment applicable in the European Union

If you see this symbol on a product or its packaging, it indicates that the product should not be treated as normal household waste. If you see this symbol on any product or packaging it should be handed over to an applicable collection point for the recycling of electrical equipment.

By ensuring that this product is disposed of correctly you will help prevent a potentially negative impact on the environment. In addition the recycling of materials will help to conserve natural resources. For further information about recycling please contact your local civic office or recycling centre.

EN • 19

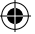

## Warranty

## Please note that to receive technical support or service under warranty, you must first register your unit at www.aguriworld.co.uk

#### Having a problem with your Aguri Skyway Pro?

Your Aguri Skyway Pro comes with a standard 12 month warranty. To return your unit under warranty please ship it in suitable protective packaging, using Special Delivery or an alternative insured delivery service to:-

#### Warranty Department

Aguri Limited Unit 2 Praed Road Manchester M17 1PQ

#### Please enclose the following information:

(a) Your name, address and a full description of the problem.

(b) A telephone number where you can be reached during business hours.

- (c) Your units' serial number.
- (d) A copy of your proof of purchase.

#### Please note that the warranty will be considered void if the product:

Has been dropped or otherwise obviously mistreated.

Has been subjected to heat, moisture or damp conditions.

Has been opened or dismantled.

Has been charged or powered with any cable or charger other than the one supplied.

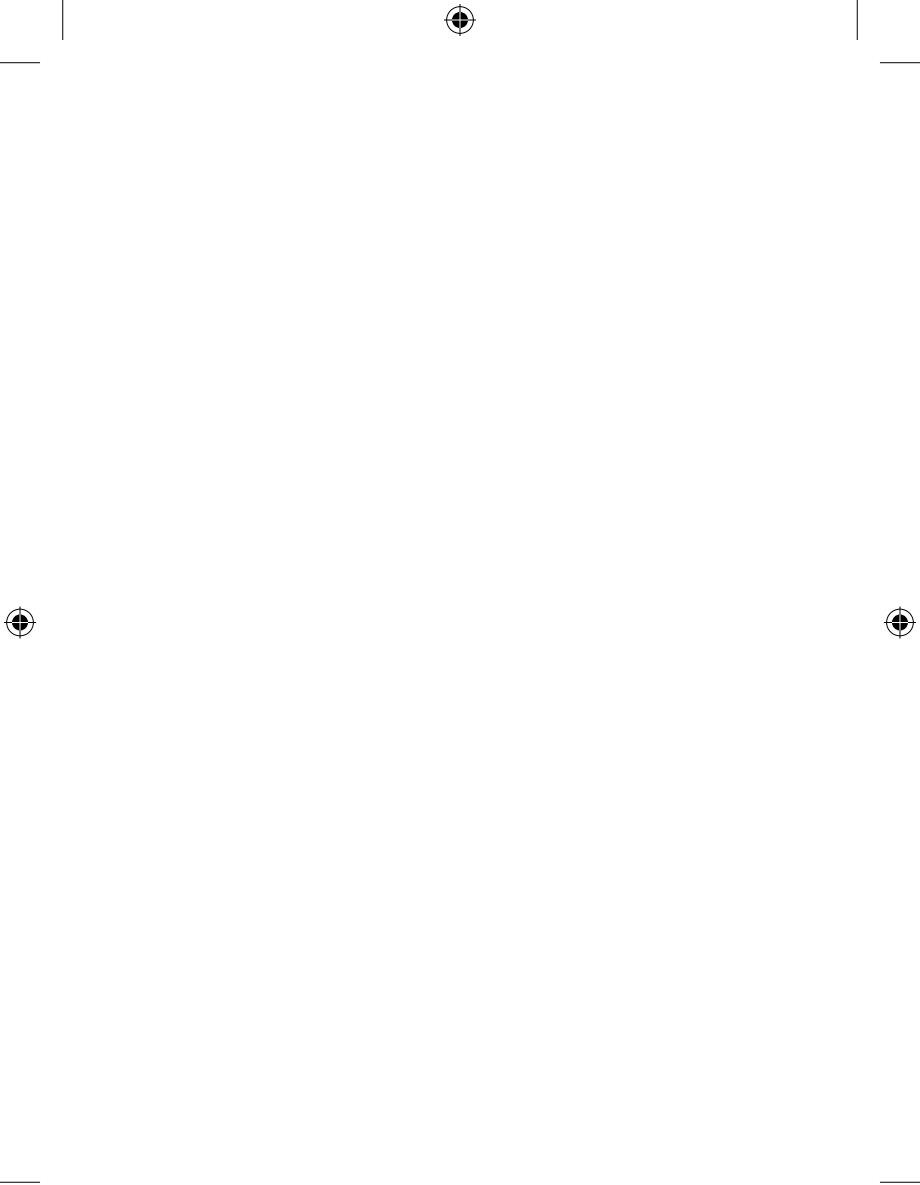

uri Skyway Pro User Manual v1\_multi language.indd 21

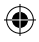

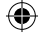

## SKYWAYPRO Benutzerhandbuch

## Inhalt

- 22. Lieferumfang
- 23. Produktübersicht
- 24. Erklärung der Tastenbedienung
- 25. Erklärung des Standby-Bildschirms
- 25. Installation
- 26. Spannungsversorgung
- 27. Allgemeiner Betrieb
- 28. Verwendung des Skyway Pro außerhalb von Großbritannien
- 29. Einstellungen der GPS-Radarfallenerkennung
- 29. Intelligenter Filter
- 30. Helligkeitssteuerung
- 30. Lautstärkeregelung mit Ein-/ Aus-Funktion
- Einstellung der Geschwindigkeitseinheit MPH/KMH
- 30. Warnung bei Übertreten des Tempolimits

- 31. Automatische Erkennung der GPS-Uhr
- 31. Einstellungen für Sprachwarnungen
- 31. Kurzanleitung für die Einstellung
- 32. Überprüfen der Softwareversionsnummer
- 32. Rückstellung auf Werkseinstellungen
- Aktualisierung der Radarfallen-Datenbank für PC
- Aktualisierung der Radarfallen-Datenbank für Mac
- 40. Entsorgen von elektrischen und elektronischen Altgeräten
- 41. Garantieleistung

## Lieferumfang

- 1 X Aguri Skyway Pro
- 1 x USB-Kabel
- 1 x 12V Fahrzeug-Stromanschluss
- 1 x Windschutzscheibenhalterung
- 1 x Benutzerhandbuch

## Produktübersicht

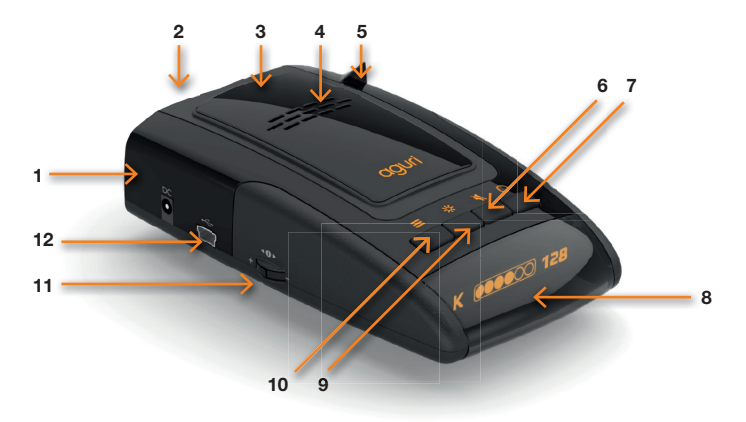

۲

- 1. Gleichstromanschluss.
- 2. Radarempfänger.
- 3. Integrierte GPS-Antenne
- 4. Lautsprecher
- 5. 360-Grad-Laserempfänger
- 6. Stumm-/Auto-Stumm-Taste
- 7. Taste für intelligenten Filter
- 8. OLED-Bildschirm

- 9. Taste für Helligkeit/Dim
- 10. Menütaste
- 11. Lautstärkeregelung mit Ein-/ Aus-Funktion
- USB-Buchse(Einsatz ausschlie
  ßlich zur Aktualisierung der Radarfallen-Datenbank und Software)

## Erklärung der Tastenbedienung

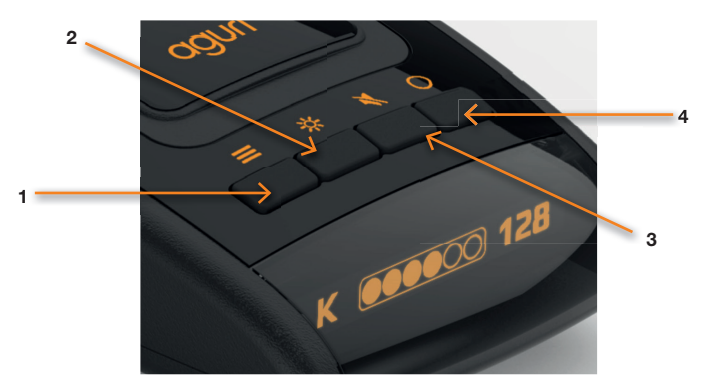

 $(\mathbf{0})$ 

#### 1. Menütaste

()

Drücken Sie die Menütaste einmal, um das Menü aufzurufen. Die Menütaste kann ebenfalls dazu verwendet werden, das Menü zu verlassen.

#### 2. Dim/Plus (+)-Taste

Drücken Sie die Taste "Dim" zur Helligkeitseinstellung des Bildschirms in den Modi "Hell", "Dim" oder "Dunkel".

Die Taste "Dim" fungiert ebenfalls als die Taste "Plus (+)" beim Blättern durch die verschiedenen Menüoptionen.

#### 3. Stumm/Auto-Stumm-Taste

Drücken Sie die Taste "Stumm", um die akustische Warnung bei einem Alarm stumm zu schalten.

Drücken Sie die Taste "Stumm", wenn keine Warnung vorliegt, um die Einstellung für die automatische Stummschaltung ein- oder auszuschalten.

Die Stumm-Taste fungiert ebenfalls als die Taste "Minus (-)" beim Blättern durch die verschiedenen Menüoptionen.

DE • 24

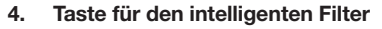

Drücken Sie die Taste für den intelligenten Filter, um den Wert für den intelligenten Filter auf 1,2 oder 3 einzustellen.

 $(\mathbf{0})$ 

Die Taste für den intelligenten Filter fungiert ebenfalls als "Auswahl/ Speichern"-Taste, beim Abspeichern oder der Auswahl einer Funktion aus dem Menü.

## Erklärung des Standby-Bildschirms

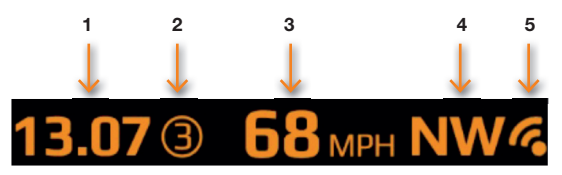

- 1. Über GPS generierte Zeit-/Uhrzeiteinstellungen.
- 2. Modus für intelligenten Filter ausgewählt.
- 3. Ihre aktuelle per GPS ermittelte Geschwindigkeit.
- 4. Kompass/Fahrtrichtung.
- Anzeige der GPS-Signalstärke. Bitte beachten Sie, dass bei nicht vorhandenem GPS-Signal ein Kreuz oberhalb des GPS-Symbols angezeigt wird.

## Installation

Befestigen Sie die Windschutzscheibenhalterung, indem Sie sie in den Schlitz an der Rückseite des Geräts einschieben. (Befestigen Sie die Saugnäpfe, falls dies noch nicht erfolgt ist) Montieren Sie Ihr Skyway Pro mithilfe der Saugnapfhalterung in einer sicheren und bequemen Position an der Windschutzscheibe, sodass eine ungehinderte Sicht auf die vorausliegende Straßen möglich ist. Wir empfehlen Ihnen eine Montage im unteren Bereich der Windschutzscheibe, knapp über dem Armaturenbrett, sodass Sie über eine gute Sicht auf die voraus liegende Straße verfügen, die Sicht jedoch nicht durch die Scheibenwischer behindert wird.

Beachten Sie jedoch, dass Sie das Netzkabel am Gerät befestigen müssen und das andere Ende mit Ihrem Zigarettenanzünder/Ihrer 12 V Steckdose verbinden müssen, daher müssen Sie eine Position finden, die einen Anschluss ermöglicht, ohne dabei den Fahrer oder Passagiere zu behindern oder eine Gefahr für selbige darzustellen.

Drücken Sie die Saugnapfhalterung gegen das Glas und stellen Sie sicheren Halt sicher, sobald Sie eine geeignete Position gefunden haben. Stellen Sie die Halterung abschließend endgültig so ein, dass sich das Gerät in horizontaler Position befindet. Bitte beachten Sie, dass Sie hierfür die Halterung leicht biegen müssen.

#### Spannungsversorgung

Befestigen Sie das kleine Ende des Netzkabels mit der "DC in"-Buchse auf der Geräteseite. Stecken Sie das andere Ende in einen geeigneten Zigarettenanzünder/12 Steckdose in Ihrem Fahrzeug.

Benutzerhinweis. Versuchen Sie nicht, die Stromversorgung des Skyway Pro in Ihrem Fahrzeug mithilfe des USB-Kabels oder der USB-Eingangsbuchse herzustellen. Eine USB-Spannungsversorgung liefert nicht die ausreichende Leistung für den Betrieb des Skyway Pro und das Gerät wird nicht ordnungsgemäß funktionieren. Die USB-Buchse und das Datenkabel werden ausschließlich zur Aktualisierung der Software sowie der Radarfallen-Datenbank verwendet.

#### Installationstipps

Reinigen Sie den von Ihnen für die Montage des Skyway Pro ausgewählten Windschutzscheibenbereich vor dessen Montage mit einem hochwertigen Glasreiniger, sodass ein sicherer Kontakt der Saugnapfhalterung gewährleistet ist.

Denken Sie daran, sowohl das Gerät als auch Netzkabel in einer sicheren Position zu montieren, sodass weder der Fahrer noch die Bedienelemente des Fahrzeugs beeinträchtigt werden.

Für eine sauberere Installation lässt sich Ihr Skyway Pro ebenfalls fest mit dem Bordnetz Ihres Fahrzeugs verdrahten und die Stromkabel kaschieren. Bitte wenden Sie sich an einen Fahrzeugelektriker oder Ihren Autohändler vor Ort für weitere Auskünfte.

•

## Allgemeiner Betrieb

Ihr Skyway Pro wird mit den folgenden Benutzereinstellungen ausgeliefert:-

#### Radar-/Laser-Warneinstellungen

X Band - Aus K Band Fin Ka Band - Aus Laser - Ein

#### **GPS-Warneinstellungen**

Radarfallenwarnungen - Ein Blitzer – Fin Mobile Radarfallen - Ein

Intelligenter Filter – 2

#### Automatische Stummschaltung – Ein

#### Menüeinstellungen

Es ist jedoch möglich, diese Einstellungen zu ändern, um sie an Ihre eigenen Bedürfnisse anzupassen. Folgen Sie den nachstehenden Anweisungen für weitere Informationen.

#### Radar-/Laser-Einstellungen

Es ist möglich, individuelle Radarfrequenzen ein- und auszuschalten, um Skyway Pro an das ieweilige Land anzupassen.

Rufen Sie das Menü durch Drücken der Menütaste auf. Blättern Sie mithilfe der Tasten "Dim" (+) oder "Stumm" (-) links oder rechts, bis die Radarfrequenz angezeigt wird, die Sie ändern möchten und drücken Sie die Taste "Intelligenter Filter" zur Auswahl. Verwenden Sie die Tasten "Dim" (+) oder "Stumm" (-), um die Frequenz ein- oder auszuschalten und drücken Sie die Taste "Intelligenter Filter"zur Bestätigung Ihrer Auswahl. Folgende Einstellungsoptionen stehen Ihnen zur Verfügung:-

X Band – Ein/Aus

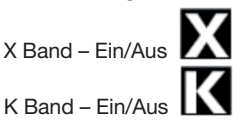

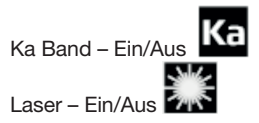

#### Benutzerhinweise Wir empfehlen, den Laser ständig eingeschaltet zu lassen.

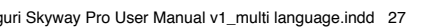

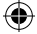

## Verwendung des Skyway Pro in ganz Europa

Nachfolgend die von uns empfohlenen Radar-/Laser-Einstellungen für eine Auswahl anderer europäischer Länder.

| Deutschland/<br>Österreich | Spanien/Portugal     | Italien              |
|----------------------------|----------------------|----------------------|
| Radar-/Laser-              | Radar-/Laser-        | Radar-/Laser-        |
| Warneinstellungen          | Warneinstellungen    | Warneinstellungen    |
| X Band - Aus               | X Band - Ein         | X Band - Aus         |
| K Band Ein                 | K Band Ein           | K Band Ein           |
| Ka Band - Ein              | Ka Band - Ein        | Ka Band - Ein        |
| Laser - Ein                | Laser - Ein          | Laser - Ein          |
| GPS-                       | GPS-                 | GPS-                 |
| Warneinstellungen          | Warneinstellungen    | Warneinstellungen    |
| Radarfallenwarnungen       | Radarfallenwarnungen | Radarfallenwarnungen |
| – Ein                      | – Ein                | – Ein                |
| Blitzer – Ein              | Blitzer – Ein        | Blitzer – Ein        |

Warnung. Bitte beachten Sie, dass der Einsatz eines GPS-/ Radar-/Laserwarners in Frankreich illegal ist. Wir empfehlen Ihnen, vom Einsatz eines Skyway Pro abzusehen, wenn Sie in Frankreich unterwegs sind.

Bitte beachten Sie, dass der Einsatz eines GPS-/Radar-/ Laserwarners in Spanien und der Republik Irland möglicherweise illegal ist. Bitte machen Sie sich vor dem Einsatz des Skyway Pro mit den örtlichen Gesetzen von Spanien oder der Republik Irland vertraut.

Warnung. Obwohl wir vorab einige Ratschläge über den Einsatz von GPS-/Radar-/Laserwarnern erteilt haben, gelten landesspezifische Gesetze über den Einsatz sowie den Besitz von GPS-Radarfallen-Warnsystemen und Erkennungssystemen für Radar-/Laserfallen. Es obliegt der alleinigen Verantwortung des Fahrers, die lokalen Gesetze des zu bereisenden Landes vor dem Einsatz des Skyway Pro oder irgend eines anderen GPS-Radarfallen-Warnsystems und Erkennungssystems für Radar-/ Laserfallen, zu überprüfen.

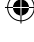

## ۲

## Einstellungen der GPS-Radarfallenerkennung

Die Einstellungen der GPS-Radarfallenerkennung ermöglichen die Ausgabe von Warnungen entsprechend des Standorts der vorab in Ihrem Skyway Pro gespeicherten Speedshield-Datenbank.

Es ist möglich, Warnungen in Abhängigkeit Ihrer persönlichen Bedürfnisse individuell für diese Standorte ein- oder auszuschalten. Folgende Einstellungsoptionen stehen Ihnen zur Verfügung:-

- Blitzer Ein/Aus
- Rotlichtblitzer Ein/Aus

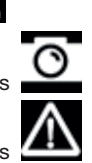

• Gefahrenzone – Ein/Aus

Rufen Sie das Menü durch Drücken der Menütaste auf. Blättern Sie mithilfe der Tasten "Dim" (+) oder "Stumm" (-) links oder rechts, bis die Radarfalle/der Blitzer/Standort mit hohem Risiko angezeigt wird, die Sie ändern möchten und drücken Sie die Taste "Intelligenter Filter" zur Auswahl. Verwenden Sie die Tasten "Dim" (+) oder "Stumm" (-), um die Einstellungen für die Standorte von Radarfallen/Blitzern/ mobilen Radarfallen ein- oder auszuschalten und drücken Sie die Taste "Intelligenter Filter"zur Bestätigung Ihrer Auswahl.

#### Intelligenter Filter

Es existieren drei intelligente Filtereinstellungen, die für eine Reduzierung der Frequenz von "Fehlerhaften" Alarmen, die Sie möglicherweise von anderen Quellen, die nicht im Zusammenhang mit der Polizei stehen, erhalten, darunter automatische Türen an Tankstellen und Supermärkten.

- Intelligenter Filter 1 Geringe Filterung
- Intelligenter Filter 2 Mittlere Filterung
- Intelligenter Filter 3 Hohe Filterung

Der aktuell eingestellte Intelligente Filter wird auf dem OLED-Bildschirm angezeigt. Drücken Sie die Taste "Intelligenter Filter" einmal, um die Einstellung zu ändern.

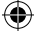

#### Helligkeitssteuerung

Sie haben die Wahl zwischen drei unterschiedlichen Helligkeitsstufen.

•

Hell
 Dim
 Dunkel

Smart-Dim – Die Helligkeit wird automatisch entsprechend der GPS-Zeit angepasst (6:00 Uhr - 18:00 Uhr "Hell". 18:00 Uhr - 6:00 Uhr "Dim".)

Drücken Sie jederzeit die Taste "Dim" einmal, um die Helligkeit auf dem Anzeigebildschirm zu ändern.

## Lautstärkeregelung mit Ein-/Aus-Funktion

Drücken Sie den Lautstärkeregler einmal in Geräterichtung, um Ihren Skyway Pro ein- oder auszuschalten.

Sie können die Lautstärke erhöhen, indem Sie den Lautstärkeregler in Ihre Richtung ziehen und halten. Umgekehrt kann die Lautstärke verringert werden, indem die Taste von Ihnen fort gedrückt wird.

## Geschwindigkeitseinheit - KMH/MPH

Verwenden Sie diese Funktion zum Umschalten zwischen MPH und KMH.

Rufen Sie das Menü durch Drücken der Menütaste auf. Blättern Sie mithilfe der Tasten "Dim" (+) oder "Stumm" (-) links oder rechts, bis MPH/KMH hervorgehoben wird und drücken Sie die Taste "Intelligenter Filter" zur Auswahl. Verwenden Sie die Tasten "Dim" (+) oder "Stumm" (-), um zwischen MPH oder KMH umzuschalten und drücken Sie die Taste "Intelligenter Filter"zur Bestätigung Ihrer Auswahl.

## Warnung bei Übertreten des Tempolimits 🎴

Mithilfe dieser Funktion können Sie das Gerät so einstellen, dass Sie bei Überschreiten eines vorab eingestellten Tempolimits gewarnt werden.

Rufen Sie das Menü durch Drücken der Menütaste auf. Blättern Sie mithilfe der Tasten "Dim" (+) oder "Stumm" (-) links oder rechts, bis die Einstellung "Tempolimit" hervorgehoben wird und drücken Sie die Taste "Intelligenter Filter" zur Auswahl.

Verwenden Sie die Tasten "Dim" (+) oder "Stumm" (-) zur Einstellung des Tempolimits, bei dem Sie gewarnt werden möchten und drücken Sie die Taste "Intelligenter Filter" zur Auswahlbestätigung.

•

#### Benutzerhinweis: Sollten Sie keine Warnung bei Überschreiten eines Tempolimits wünschen, stellen Sie die Funktion "Tempolimit" auf null.

## Automatische Erkennung der GPS-Uhr 💟

Skyway Pro erkennt automatisch Ihre Weltzeit, sobald das Gerät eine GPS-Verbindung aufgebaut hat, und zeigt Ihre aktuelle regionale Zeit an.

Bitte beachten Sie, dass Sie während der Sommerzeit die Zeiteinstellungen manuell einstellen müssen, wie nachfolgend angezeigt:-

Rufen Sie das Menü durch Drücken der Menütaste auf. Blättern Sie mithilfe der Tasten "Dim" (+) oder "Stumm" (-) links oder rechts, bis die Einstellung "Uhr" hervorgehoben wird und drücken Sie die Taste "Intelligenter Filter" zur Auswahl. Verwenden Sie die Tasten "Dim" (+) oder "Stumm" (-), um Ihre lokale Uhrzeit an die GMT-Zeitzone anzupassen und drücken Sie die

Taste "Intelligenter Filter" zur Speicherung Ihrer Auswahl.

## Sprachwarnungen

Verwenden Sie diese Funktion, um Sprachwarnungen ein- und auszuschalten.

Rufen Sie das Menü durch Drücken der Menütaste auf. Blättern Sie mithilfe der Tasten "Dim" (+) oder "Stumm" (-) links oder rechts, bis die Einstellung "Sprachwarnungen" hervorgehoben wird und drücken Sie die Taste "Intelligenter Filter" zur Auswahl. Verwenden Sie die Tasten "Dim" (+) oder "Stumm" (-), um die Sprachwarnungen ein- oder auszuschalten und drücken Sie die Taste "Intelligenter Filter"zur Speicherung Ihrer Auswahl.

## Schnellstart

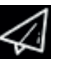

Bei Einschalten des Geräts wird es Ihnen bestätigen, welche Frequenzen und Warnungen ein- oder ausgeschaltet sind.

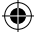

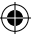

Sie können die Schnellstart-Funktion aktivieren, wenn Sie wünschen, dass diese Sequenz nicht bei jedem Einschalten des Geräts angezeigt wird. Wenn "Schnellstart" aktiviert ist, schaltet sich das Gerät lautlos direkt im Standby-Bildschirm ein.

Rufen Sie das Menü durch Drücken der Menütaste auf. Blättern Sie mithilfe der Tasten "Dim" (+) oder "Stumm" (-) links oder rechts, bis die Einstellung "Schnellstart" hervorgehoben wird und drücken Sie die Taste "Intelligenter Filter" zur Auswahl. Verwenden Sie die Tasten "Dim" (+) oder "Stumm" (-), um in Schnellstart ein- oder auszuschalten und drücken Sie die Taste "Intelligenter Filter"zur Speicherung Ihrer Auswahl.

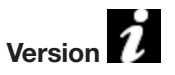

Mit dieser Funktion, können Sie die aktuell verwendete Softwareversion Ihres Skyway Pro überprüfen.

Rufen Sie das Menü durch Drücken der Menütaste auf. Blättern Sie mithilfe der Tasten "Dim" (+) oder "Stumm" (-) links oder rechts, bis die Einstellung "Version" hervorgehoben wird und drücken Sie die Taste "Intelligenter Filter" zur Auswahl. Drücken Sie die Menütaste zum Verlassen.

## Rückstellung auf Werkseinstellungen

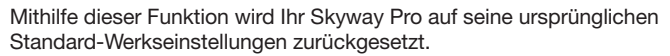

Rufen Sie das Menü durch Drücken der Menütaste auf. Blättern Sie mithilfe der Tasten "Dim" (+) oder "Stumm" (-) links oder rechts, bis die Einstellung "Zurücksetzen" hervorgehoben wird und drücken Sie die Taste "Intelligenter Filter" zur Auswahl. Drücken Sie die Menütaste zum Verlassen.

# Aktualisierung der Radarfallen-Datenbank und Systemsoftware für PC

Bitte beachten Sie, dass Ihr Skyway Pro mit der aktuellsten Software und vorinstallierter Radarfallen-Datenbank ausgeliefert wurde, wodurch es nicht notwendig ist, sofort ein Update durchzuführen.

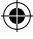

Die mit dem Gerät bereitgestellte CD-ROM enthält eine Update-Software zur Aktualisierung der Radarfallen-Datenbank sowie der Gerätesoftware, die ebenfalls alternativ in der Rubrik "Software-Updates" im unteren Abschnitt aller unserer Websites unter dem folgenden Link heruntergeladen werden kann www.aguriworld.co.uk

Wenn Sie die CD-Rom verwenden, legen Sie diese in Ihren PC ein und öffnen Sie die Anwendung, sodass Sie alle auf Ihr gespeicherten Dateien ansehen können. Hier finden Sie ebenfalls eine Kopie des Benutzerhandbuchs sowie eine Software mit dem Namen "Aguri Skyway Pro Updater V(?)" Klicken Sie mit der linken Maustate auf die Aktualisierungsanwendung und ziehen Sie sie von der CD-Rom auf Ihren Desktop. Doppelklicken Sie auf das Symbol "Aguri Skyway Pro Updater" auf Ihrem Desktop und die Aktualisierungsanwendung öffnet sich in einem neuen Fenster.

Verbinden Sie als nächstes Ihren Skyway Pro mithilfe des beiliegenden Mini-USB-Datenkabels mit Ihrem PC. Ihr Skyway Pro schaltet sich automatisch an, jedoch stellt Ihr PC lediglich eine Spannung von 5 V über das USB-Kabel bereit, daher ist der OLED-Bildschirm möglicherweise etwas dunkler, die Stimme etwas leiser und etwas dumpfer als üblich, dies ist jedoch normal.

Sobald Ihr Skyway Pro eingeschaltet ist, rufen Sie das Menü auf, indem Sie die Menütaste drücken und blättern Sie solange durch das Menü bis Sie das Symbol "Update" sehen

Drücken Sie die Auswahltaste, nachdem Sie den Update-Pfeil auf dem Bildschirm Ihres Skyway Pro hervorgehoben haben.

Ihr Skyway Pro wird nun eine Verbindung mit Ihrem PC aufbauen, dies benötigt möglicherweise etwas Zeit. Wenn irgendwelche zusätzlichen Infofenster angezeigt werden, schließen Sie diese bitte. Erlauben Sie Ihrer Firewallanwendung die Ausführung des Skyway Pro sowie dessen Update-Software auf Ihrem PC, falls Sie dazu aufgefordert werden.

Sobald Ihr Skyway Pro eine Verbindung hergestellt hat, drücken Sie bitte die Schaltfläche "Verbinden" im Skyway Pro Updater Fenster. Das Fenster zeigt nun die Nachricht "Baue Serververbindung auf, bitte warten" an.

Benutzerhinweis: Die Skyway Pro-Updater-Software wird nur bei bestehender Internetverbindung Ihres PC ausgeführt.

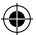

Die Schaltfläche "Download" im Skyway Pro Updater Fenster wird hervorgehoben, sobald die Serververbindung hergestellt wurde. Drücken Sie die Schaltfläche "Download", um das Update zu starten. Der Fortschrittsbalken informiert Sie weiterhin über den Status des Updates.

Das Fenster des Skyway Pro Updater informiert Sie bei abgeschlossener Aktualisierung und darüber, wann Ihr Fusion bedenkenlos getrennt werden kann. Ihr Skyway Pro ist nun auf dem aktuellen Stand und kann eingesetzt werden.

## Aguri Skyway Pro Aktualisierungsanwendung für die Radarfallen-Datenbank und Aktualisierungsanweisungen für den Mac

Die Aktualisierungssoftware Aguri Skyway Pro für die Radarfallen-Datenbank in der Mac-Version ist mit der Mac OS-Version El Capitan 10.11 und Yosemite 10.10 kompatibel.

- 1. Öffnen Sie den Ordner "Aguri Skyway Pro Updater Mac V.1.2"
- Öffnen Sie den Ordner "Kext" und folgen Sie den Bildschirmanweisungen für die Installation der Treibersoftware im Ordner OSX\_10.10x oder OSX\_10.11x, je nachdem welches Betriebssystem aktuell auf Ihrem Mac installiert ist.

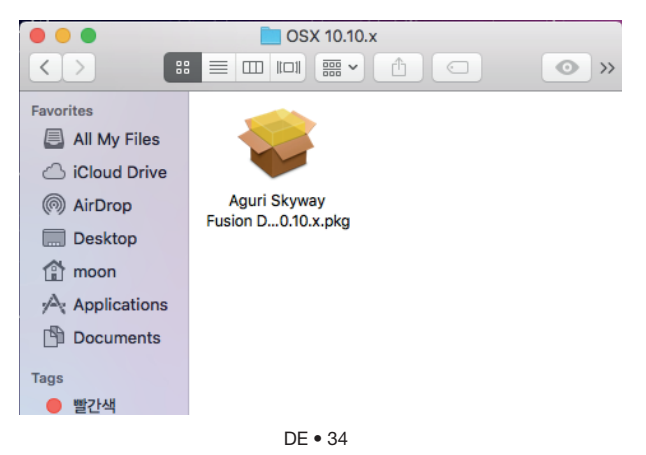

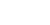

**()** 

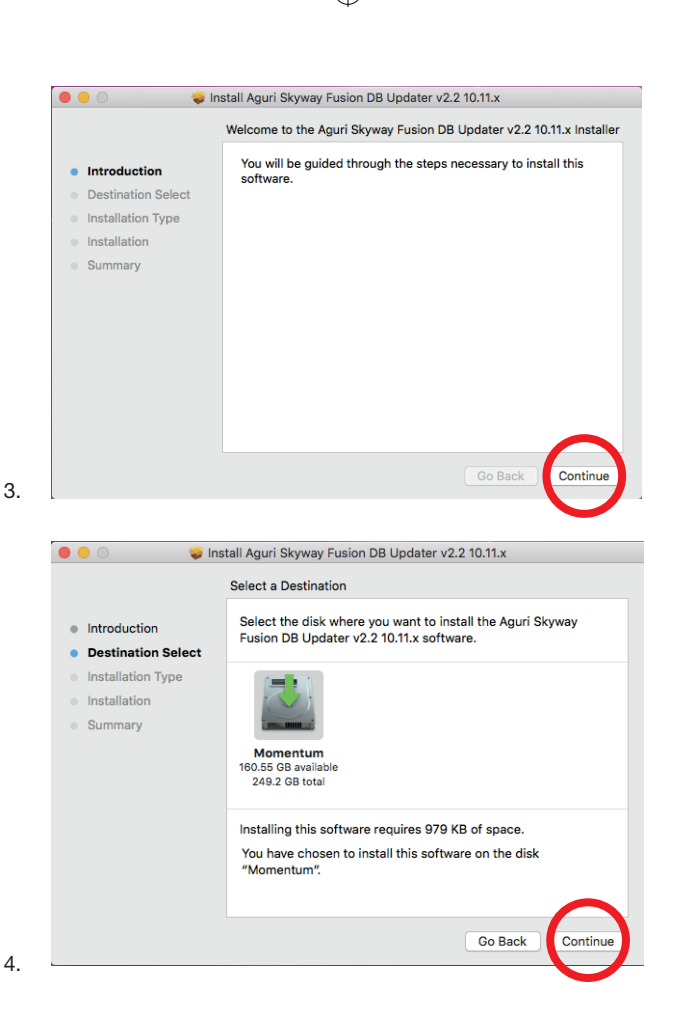

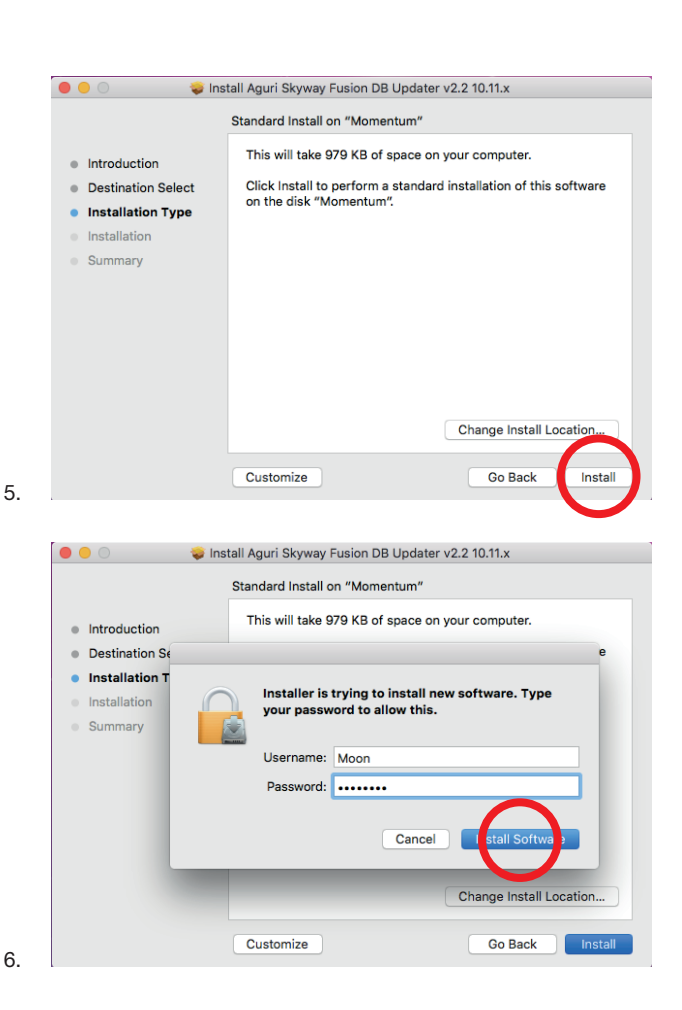

4

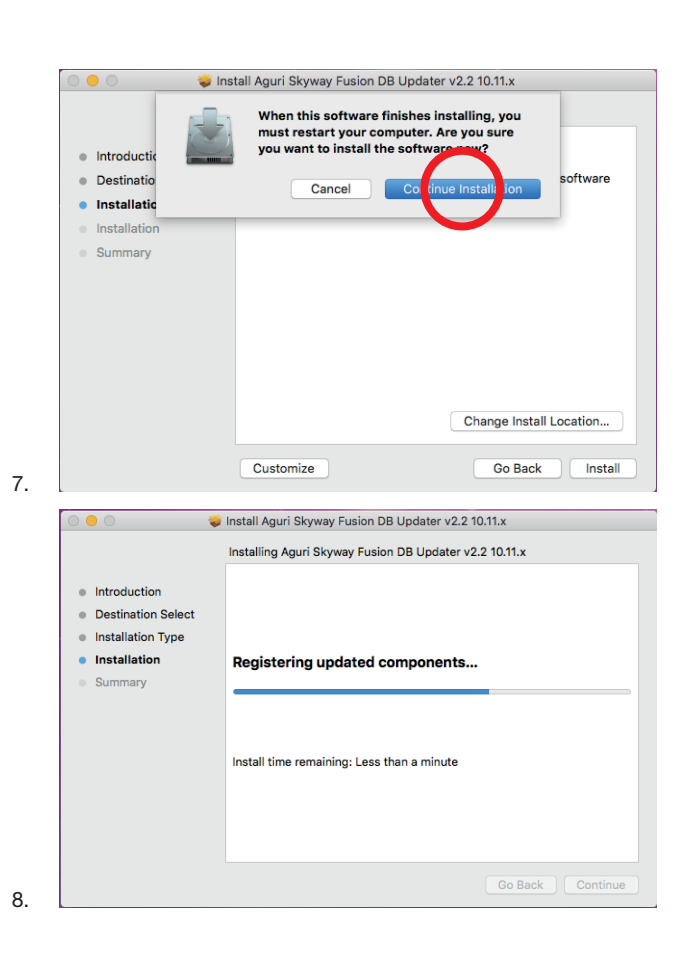

•

DE • 37

(1

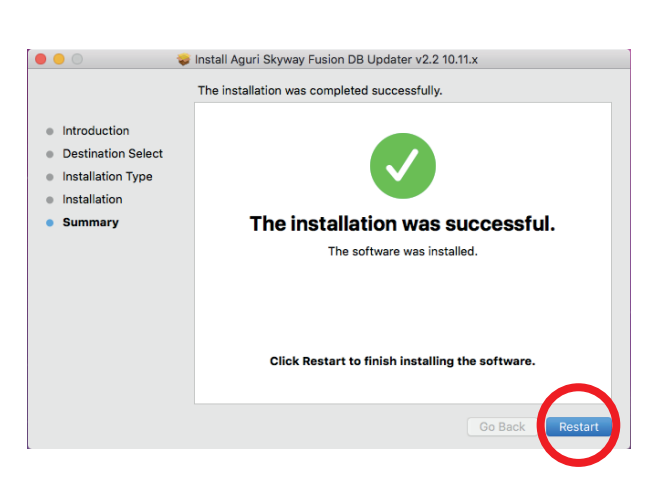

Bitte führen Sie einen Neustart Ihres Mac nach der Installation des entsprechenden Kext-Treibers durch und öffnen Sie anschließend die Skyway Pro-Aktualisierungsanwendung im Ordner "Anwendung" Ziehen Sie die Anwendung "AGURI Skyway Pro DB Updater v1.2" auf Ihren Desktop oder fügen Sie sie gebrauchsfertig zu Ihrem Mac-Anwendungsordner hinzu.

 Zur Aktualisierung Ihres Skyway Pro müssen Sie lediglich auf das Symbol "AGURI Skyway Pro DB Updater v1.2" doppelklicken und die Aktualisierungsanwendung starten.

DE • 38

9

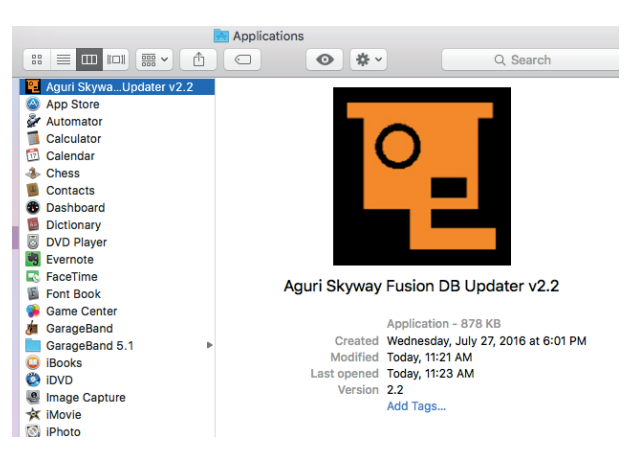

4

- 11. Verbinden Sie als nächstes Ihren Skyway Pro mithilfe des beiliegenden Mini-USB-Datenkabels mit Ihrem Mac. Ihr Skyway Pro schaltet sich automatisch an. iedoch stellt Ihr Mac lediglich eine Spannung von 5 V über das USB-Kabel bereit, daher ist der OLED-Bildschirm möglicherweise etwas dunkler, die Stimme etwas leiser und etwas dumpfer als üblich, dies ist jedoch normal.
- 12. Sobald Ihr Skyway Pro eingeschaltet ist, rufen Sie das Menü auf, indem Sie die Menütaste drücken und blättern Sie solange durch das Menü bis Sie das Symbol "Update" sehen. Wenn Sie den Update-Pfeil auf dem Bildschirm Ihres Skyway Pro hervorgehoben haben, drücken Sie die Auswahltaste.

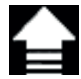

- 13. Ihr Skyway Pro wird nun eine Verbindung mit Ihrem Mac aufbauen, dies benötigt möglicherweise etwas Zeit. Wenn irgendwelche zusätzlichen Infofenster angezeigt werden, schließen Sie diese bitte. Erlauben Sie Ihrer Firewallanwendung die Ausführung des Skyway Pro sowie dessen Update-Software auf Ihrem Mac, falls Sie dazu aufgefordert werden.
- 14. Sobald Ihr Skyway Pro eine Verbindung hergestellt hat, drücken Sie bitte die Schaltfläche "Verbinden" im Skyway Pro Updater Fenster. Das Fenster zeigt nun die Nachricht "Baue Serververbindung auf, bitte warten" an.

#### Benutzerhinweis: Die Skyway Pro-Updater-Software wird nur bei bestehender Internetverbindung Ihres Mac ausgeführt.

- 15. Die Schaltfläche "Download" im Skyway Pro Updater Fenster wird hervorgehoben, sobald die Serververbindung hergestellt wurde. Drücken Sie die Schaltfläche "Download", um das Update zu starten. Der Fortschrittsbalken informiert Sie weiterhin über den Status des Updates.
- Das Fenster des Skyway Pro Updater informiert Sie bei abgeschlossener Aktualisierung und darüber, wann Ihr Fusion bedenkenlos getrennt werden kann. Ihr Skyway Pro ist nun auf dem aktuellen Stand und kann eingesetzt werden.

## Entsorgung von elektrischen und elektronischen Altgeräten in der Europäischen Union

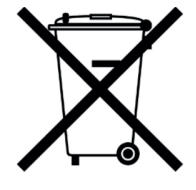

Dieses Symbol auf dem Produkt oder seiner Verpackung weist darauf hin, dass dieses Produkt nicht als Hausmüll behandelt werden darf. Dieses Symbol auf dem Produkt oder seiner Verpackung weist darauf hin, dass es in einer geeigneten Sammelstelle für die Wiederverwendung elektrischer und elektronischer Geräte entsorgt werden muss.

Durch die ordnungsgemäße Entsorgung dieses Produkts leisten Sie einen Beitrag dazu, potentielle negative Auswirkungen auf die Umwelt

zu verhindern. Darüber hinaus trägt die Wiederverwertung von Materialien dazu bei, natürliche Ressourcen zu schonen. Für weitere Informationen über Recycling, wenden Sie sich bitte an öffentliche Einrichtungen oder Ihr Recyclingzentrum vor Ort.

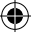

## Garantie

Bitte beachten Sie, dass Sie Ihr Gerät zuerst unter www.aguriworld. co.uk registrieren müssen, um technische Unterstützung oder Garantieleistungen zu empfangen.

#### Sie haben ein Problem mit Ihrem Aguri Skyway Pro?

Ihr Aguri Fusion verfügt über eine 12-monatige Standardgarantie. Für die Rücksendung Ihres Geräts unter Garantie, nutzen Sie bitte eine geeignete Schutzverpackung und versenden Sie mithilfe eines speziellen Lieferservices oder alternativen abgesicherten Zustelldienstes an:

#### Garantie-Abteilung

Aguri Limited Unit 2 Praed Road Manchester M17 1PQ

#### Bitte legen Sie die folgenden Informationen bei:

(a) Ihren Name, Adresse sowie eine vollständige Beschreibung des Problems.

(b) Eine Telefonnummer, unter der Sie während der Geschäftszeiten zu erreichen sind.

(c) Die Seriennummer Ihres Geräts.

(d) Eine Kopie Ihres Kaufnachweises.

#### Bitte beachten Sie, dass die Garantie erlischt, wenn das Produkt:

Fallen gelassen oder anderweitig offensichtlich schlecht behandelt wurde.

Hitze, Feuchtigkeit oder feuchten Bedingungen ausgesetzt wurde.

Geöffnet oder zerlegt wurde.

Mit einem anderen als dem mitgelieferten Kabel oder Ladegerät geladen oder mit Strom versorgt wurde.

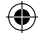

## SKYWAYPRO Manuale utente

## Contenuti

- 42. Contenuto della confezione
- 43. Panoramica prodotto
- 44. Spiegazione funzionamento pulsanti
- 45. Spiegazione schermata di stand-by
- 45. Installazione
- 46. Connessione all'alimentazione
- 47. Funzionamento generale
- Utilizzo di Skyway Pro fuori del Regno Unito
- 49. Impostazioni autovelox GPS
- 49. Smart Filter
- 50. Regolazione della luminosità
- 50. Regolazione volume On/Off
- 50. Modifica unità di misura della velocità MPH-km/h
- 50. Avviso superamento limite di velocità

- 51. Orologio GPS
- 51. Impostazioni avviso vocale
- 51. Impostazione Guida Rapida
- 52. Verifica numero della versione software
- 52. Ripristino impostazioni di fabbrica
- 52. Aggiornamento database autovelox per PC
- 54. Aggiornamento database autovelox per Mac
- 60. Smaltimento di vecchie apparecchiature elettriche ed elettroniche
- 61. Interventi di assistenza in garanzia

## Contenuto della confezione

- 1 X Aguri Skyway Pro
- 1 x Cavo USB
- 1 x Connettore di alimentazione per vettura da 12V
- 1 x Supporto per parabrezza
- 1 x Manuale utente

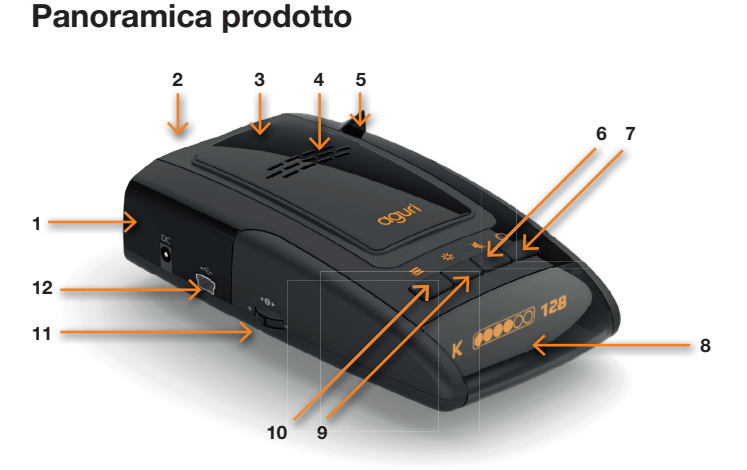

۲

- 1. Ingresso alimentazione corrente CC
- 2. Ricevitore radar
- 3. Antenna GPS integrata
- 4. Altoparlante
- 5. Ricevitore laser a 360°
- 6. Pulsante Mute/AutoMute
- 7. Pulsante Smart Filter

- 8. Schermo OLED
- 9. Luminosità/pulsante Dim
- 10. Pulsante menu
- 11. Regolazione volume On/Off
- Connettore USB (da utilizzare esclusivamente per l'aggiornamento del database autovelox e del software)

## Spiegazione funzionamento pulsanti

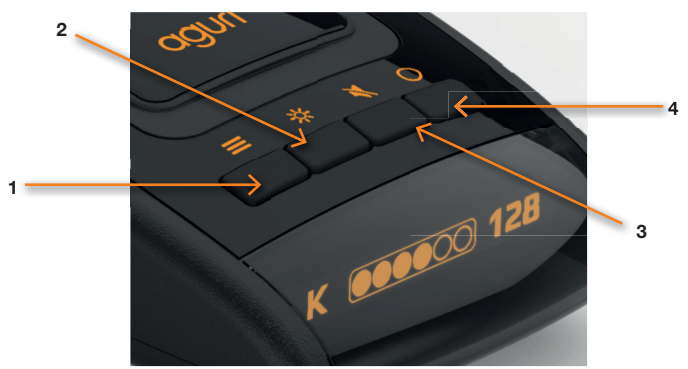

 $(\mathbf{0})$ 

#### 1. Pulsante di menu

Premi il pulsante di menu una sola volta per accedere al menu. Il pulsante di menu può essere utilizzato anche per uscire dal menu.

#### 2. Pulsante Dim/Plus (+)

Premi il pulsante 'Dim' per regolare la luminosità dello schermo scegliendo tra Standard, Ridotta o Assente.

Il pulsante Dim funziona anche come pulsante 'Più (+)' quando si scorrono diverse opzioni nel menu.

#### 3. Pulsante Mute/AutoMute

Premi il pulsante Mute per 'tacitare' l'allarme acustico emesso durante un avviso.

Premi il pulsante Mute in assenza di avviso per attivare o disattivare l'impostazione AutoMute.

Il pulsante Mute funziona anche come pulsante 'Meno (-)' quando si scorrono diverse opzioni nel menu.

#### 4. Pulsante Smart Filter

Premi il pulsante Smart Filter per modificare l'impostazione dello Smart Filter scegliendo tra 1, 2 o 3.

Il pulsante Smart Filter funziona anche come pulsante 'Seleziona/ Salva' se si desidera salvare o selezionare un'opzione nel menu.

IT • 44

![](_page_43_Picture_15.jpeg)

•

## Spiegazione schermata di stand-by

![](_page_44_Picture_1.jpeg)

•

- 1. Ora/orologio generato mediante GPS.
- 2. Modalità Smart Filter selezionata.
- 3. La tua velocità attuale generata tramite GPS.
- 4. Bussola/direzione di viaggio.
- 5. Misuratore potenza del segnale GPS. Attenzione! In assenza di segnale, sull'icona GPS verrà visualizzata una croce.

## Installazione

Inserisci nell'apertura sul lato posteriore dell'unità il supporto per il fissaggio al parabrezza (fissare le ventose se non lo sono ancora). Utilizzando il supporto a ventosa installa il tuo Skyway Pro in posizione sicura e comoda sul parabrezza anteriore, in modo che quest'ultimo abbia una visuale della strada priva di ostacoli. Ti consigliamo di installare l'unità verso il fondo del parabrezza, appena al di sopra del cruscotto, in modo da garantire all'apparecchio una buona visuale della strada, non ostacolata dai tergicristalli. Ricordati, comunque, che dovrai collegare il cavo di alimentazione all'unità e inserire l'altra estremità nel tuo accendisigari / connettore di alimentazione da 12V, quindi individua una posizione in cui sia possibile senza ostacolare o mettere in pericolo il guidatore o i passeggeri.

Una volta scelta una posizione adatta, premi la ventosa del supporto contro il vetro, accertandoti che sia fissata saldamente. Infine, regola il supporto in modo che l'unità sia in posizione orizzontale.

Attenzione! Per questa operazione dovrai piegare con delicatezza il supporto.

![](_page_45_Figure_0.jpeg)

#### Connessione all'alimentazione

Inserisci l'estremità più piccola del cavo di alimentazione nel connettore 'ingresso corrente CC' sul lato dell'unità. Inserisci l'altra estremità in una presa da 12V adatta o nella presa accendisigari del tuo veicolo.

Nota per l'utente: Non cercare di alimentare l'unità Skyway Pro a bordo del tuo veicolo utilizzando il cavo USB o la presa d'ingresso USB.

Un cavo USB non fornisce alimentazione sufficiente per Skyway Pro e il dispositivo non funzionerà correttamente. Il connettore USB e il cavo dati devono essere utilizzati esclusivamente per aggiornare il software e il database autovelox.

#### Consigli per l'installazione

Prima di installare la tua unità Skyway Pro, pulisci l'area del parabrezza dove hai scelto di installare l'apparecchio utilizzando un detergente per vetri di buona qualità, in modo da garantire che il supporto a ventosa aderisca ottimamente.

Ricordati di installare l'unità e il cavo di alimentazione in modo sicuro, in una posizione in cui non interferisca con il guidatore o con gli elementi di comando del veicolo.

È anche possibile 'cablare' la tua unità Skyway Pro e nascondere i cavi di alimentazione, per un'installazione più ordinata. In questo caso, contatta un elettrauto o il tuo concessionario di fiducia per ulteriori dettagli.

![](_page_45_Figure_9.jpeg)

![](_page_46_Figure_0.jpeg)

## **Funzionamento** generale

La tua unità Skyway Pro Fusion ti è stata consegnata con impostazioni utente regolate come segue:-

#### Impostazioni di avviso radar/laser

Banda X - Off Banda K - On Banda Ka - Off Laser - On

#### Impostazioni di avviso GPS

Avvisi autovelox - On Telecamere semaforo - On Posizioni autovelox mobili - On

Smart Filter – 2

AutoMute – attivato

#### Impostazioni menu

È comunque possibile modificare queste impostazioni a seconda delle tue esigenze. Per ulteriori informazioni segui le istruzioni riportate di seguito.

#### Impostazioni radar/laser

È possibile attivare e disattivare singole freguenze radar, per ottimizzare il funzionamento dell'unità Skyway Pro a seconda del Paese in cui stai auidando.

Accedi al menu premendo il pulsante 'Menu'. Scorri verso sinistra o verso destra utilizzando i pulsanti 'Dim' (+) o 'Mute' (-), finché evidenzierai la freguenza radar che desideri modificare e premi il pulsante 'Smart Filter' per selezionarla. Utilizza i pulsanti 'Dim' (+) o 'Mute' (-) per attivare o disattivare la freguenza e premi il pulsante 'Smart Filter' per confermare la tua selezione. Sono possibili le seguenti opzioni:

Banda X – On/Off

![](_page_46_Picture_15.jpeg)

![](_page_46_Picture_16.jpeg)

Note per l'utente: Ti consigliamo di mantenere sempre attivata la funzione laser.

#### ۲

## Utilizzo di Skyway Pro in tutta Europa

Di seguito vengono riportate le configurazioni radar/laser che ti consigliamo per alcuni Paesi europei.

| Germania/Austria      | Spagna/<br>Portogallo | Italia                |
|-----------------------|-----------------------|-----------------------|
| Impostazioni di       | Impostazioni di       | Impostazioni di       |
| avviso radar/laser    | avviso radar/laser    | avviso radar/laser    |
| Banda X - Off         | Banda X - On          | Banda X - Off         |
| Banda K On            | Banda K On            | Banda K On            |
| Band Ka - On          | Banda Ka - On         | Banda Ka - On         |
| Laser - On            | Laser - On            | Laser - On            |
| Impostazioni di       | Impostazioni di       | Impostazioni di       |
| avviso GPS            | avviso GPS            | avviso GPS            |
| Avvisi autovelox – On | Avvisi autovelox – On | Avvisi autovelox – On |
| Telecamere            | Telecamere            | Telecamere            |
| semaforo - On         | semaforo - On         | semaforo - On         |
| Posizioni             | Posizioni             | Posizioni             |
| autovelox mobili – On | autovelox mobili – On | autovelox mobili – On |

Attenzione! Attenzione! In Francia l'utilizzo di un GPS/rilevatore radar/laser è illegale. Ti consigliamo di non utilizzare Skyway Pro se stai guidando in Francia.

Attenzione! In Spagna e in Irlanda potrebbe essere illegale utilizzare un rilevatore radar/laser. Verifica le disposizioni di legge locali prima di utilizzare l'unità Skyway Pro in questi due Paesi.

Attenzione! Anche se ti abbiamo fornito alcuni consigli su come utilizzare rilevatori GPS/radar/laser, le leggi sull'uso e il possesso di rilevatori autovelox GPS e rilevatori autovelox radar/laser variano a seconda del Paese. La responsabilità di verificare le disposizioni di legge locali del Paese in cui si sta guidando o si desidera guidare, prima di utilizzare Skyway Pro o altri tipi di rilevatori autovelox GPS o rilevatori autovelox radar/laser, spetta unicamente al guidatore.

![](_page_48_Figure_0.jpeg)

## Impostazioni autovelox GPS

Le impostazioni autovelox GPS regolano gli avvisi relativi alle posizioni memorizzate nel database Speedshield precaricato sull'unità Skyway Pro.

È possibile personalizzare gli avvisi relativi a queste posizioni, attivandoli o disattivandoli, a seconda delle tue esigenze. Sono possibili le seguenti opzioni:

- Autovelox On/Off
- Telecamere semaforo On/Off
- Zone a rischio On/Off

Accedi al menu premendo il pulsante 'Menu'. Scorri verso sinistra o verso destra utilizzando i pulsanti 'Dim' (+) o 'Mute' (-), finché evidenzierai l'impostazione autovelox/telecamera semaforo/zona a rischio che desideri modificare e premi il pulsante 'Smart Filter' per selezionarla. Utilizza i pulsanti 'Dim' (+) o 'Mute' (-) per attivare o disattivare l'impostazione autovelox/telecamera semaforo/posizione autovelox mobile e premi il pulsante 'Smart Filter' per confermare la tua selezione.

#### Smart Filter

Sono disponibili tre impostazioni Smart Filter che è possibile usare per ridurre la quantità di 'falsi' allarmi che potresti ricevere da altri impianti radar non appartenenti alle forze di polizia, come quelli delle porte automatiche presso le stazioni di rifornimento e i supermercati.

- Smart Filter 1 Filtraggio ridotto
- Smart Filter 2 Filtraggio medio
- Smart Filter 3 Filtraggio elevato

L'attuale impostazione dello Smart Filter è indicata sullo schermo OLED. Premi il pulsante 'Smart Filter' una sola volta per modificare l'impostazione.

![](_page_49_Figure_0.jpeg)

## Regolazione della luminosità

Puoi scegliere fra tre diversi livelli di luminosità.

Standard
 Ridotta
 Assente

Smart-Dim – la luminosità verrà modificata automaticamente in base all'ora indicata dal GPS (06.00 - 18.00 "Standard". 18.00 - 06.00 - "Ridotta".)

Premi il pulsante 'Dim' una sola volta per modificare la luminosità dello schermo in qualsiasi momento.

## Regolazione volume On/Off

Premi una sola volta il pulsante di regolazione del volume in direzione dell'unità per accendere e spegnere il tuo Skyway Pro.

Aumenta il volume tirando e tenendo premuto il pulsante di regolazione del volume nella tua direzione. Diminuisci il volume spingendo e tenendo premuto il pulsante di regolazione del volume in direzione contraria alla tua.

## Unità di misura della velocità - Km/h - MPH

Utilizzare questa funzione per passare da MPH (miglia orarie) a km/h (chilometri orari).

Accedi al menu premendo il pulsante 'Menu'.Scorri verso sinistra o verso destra utilizzando i pulsanti 'Dim' (+) o 'Mute' (-), finché evidenzierai l'opzione 'MPH-km/h' e premi il pulsante 'Smart Filter' per selezionarla. Utilizza i pulsanti 'Dim' (+) o 'Mute' (-) per passare da MPH a Km/h e premi il pulsante 'Smart Filter' per confermare la tua selezione.

## Avviso superamento limite di velocità

Utilizza questa funzione per impostare l'unità in modo da ricevere un avviso in caso di superamento di un limite di velocità preselezionato.

Accedi al menu premendo il pulsante 'Menu'. Scorri verso sinistra o verso destra utilizzando i pulsanti 'Dim' (+) o 'Mute' (-), finché evidenzierai l'impostazione 'Limite di velocità' e premi il pulsante 'Smart Filter' per selezionarla.

Utilizza i pulsanti 'Dim' (+) o 'Mute' (-) per selezionare il limite di velocità raggiunto il quale desideri essere avvisato e premi il pulsante 'Smart Filter' per confermare la tua selezione.

# Consiglio per l'utente: Se non desideri essere avvisato, una volta raggiunto un determinato limite di velocità, imposta il limite di velocità su 'Zero'.

## Rilevazione automatica orologio GPS 💟

rileverà automaticamente il tuo fuso orario - una volta che il dispositivo avrà stabilito una connessione GPS - e ti indicherà l'ora locale attuale.

Attenzione! In estate dovrai regolare l'ora manualmente, come segue:

Accedi al menu premendo il pulsante 'Menu'. Scorri verso sinistra o verso destra utilizzando i pulsanti 'Dim' (+) o 'Mute' (-), finché evidenzierai l'impostazione 'Orologio' e premi il pulsante 'Smart Filter' per selezionarla. Utilizza i pulsanti 'Dim' (+) o 'Mute' (-) per aggiungere o sottrarre le ore necessarie dal fuso orario GMT e premi il pulsante 'Smart Filter' per salvare le tue modifiche.

## Avvisi vocali 🚺

Utilizza questa funzione per attivare e disattivare gli avvisi vocali.

Accedi al menu premendo il pulsante 'Menu'. Scorri verso sinistra o verso destra utilizzando i pulsanti 'Dim' (+) o 'Mute' (-), finché evidenzierai l'impostazione 'Avvisi vocali' e premi il pulsante 'Smart Filter' per selezionarla. Utilizza i pulsanti 'Dim' (+) o 'Mute' (-) per attivare o disattivare gli avvisi vocali secondo le tue esigenze e premi il pulsante 'Smart Filter' per salvare le tue modifiche.

## Avvio rapido 🖌

![](_page_50_Picture_10.jpeg)

Una volta accesa, l'unità confermerà le frequenze e gli avvisi attivati o disattivati. Se non desideri vedere questa schermata ogni volta che l'unità viene accesa, puoi attivare l'opzione 'Avvio rapido'. Selezionando 'Avvio rapido' l'unità si accenderà silenziosamente, passando direttamente alla schermata di stand-by.

![](_page_51_Figure_0.jpeg)

Accedi al menu premendo il pulsante 'Menu'. Scorri verso sinistra o verso destra utilizzando i pulsanti 'Dim' (+) o 'Mute' (-), finché evidenzierai l'impostazione 'Avvio rapido' e premi il pulsante 'Smart Filter' per selezionarla. Utilizza i pulsanti 'Dim' (+) o 'Mute' (-) per attivare o disattivare l'opzione di avvio rapido secondo le tue esigenze e premi il pulsante 'Smart Filter' per salvare la tua selezione.

![](_page_51_Picture_2.jpeg)

Utilizza questa funzione per controllare la versione software attualmente in uso sulla tua unità Pro.

Accedi al menu premendo il pulsante 'Menu'. Scorri verso sinistra o verso destra utilizzando i pulsanti 'Dim' (+) o 'Mute' (-), finché evidenzierai l'impostazione 'Versione' e premi il pulsante 'Smart Filter' per selezionarla. Premi il pulsante 'Menu' per uscire.

## Ripristino impostazioni predefinite

![](_page_51_Picture_6.jpeg)

Utilizza questa funzione per ripristinare le impostazioni di fabbrica predefinite della tua unità Skyway Pro.

Accedi al menu premendo il pulsante 'Menu'. Scorri verso sinistra o verso destra utilizzando i pulsanti 'Dim' (+) o 'Mute' (-), finché evidenzierai l'impostazione 'Ripristino' e premi il pulsante 'Smart Filter' per selezionarla. Premi il pulsante 'Menu' per uscire.

# Aggiornamento del database autovelox e del software di sistema utilizzando per PC

Attenzione! La tua unità Skyway Pro ti viene consegnata con le versioni del software e del database autovelox più recenti già preinstallate, quindi non sarà necessario eseguire immediatamente un aggiornamento.

Se viene richiesto un aggiornamento, il programma di aggiornamento del database autovelox e del software è disponibile sul CD Rom fornito nella confezione oppure può essere scaricato dalla sezione aggiornamenti software riportata in fondo ad ogni pagina del nostro web www.aguriworld.co.uk

Se stai usando il CD Rom, inseriscilo nel tuo PC e aprilo, in modo da visualizzare i file memorizzati su quest'ultimo. Vedrai una copia del Manuale utente e un software chiamato 'Aguri Skyway Pro Updater V(?)' Clicca con il tasto sinistro sul programma di aggiornamento e 'trascinalo' dal CD Rom al Desktop del tuo computer. Clicca due volte sull'icona del programma di aggiornamento Aguri Skyway Pro ora presente sul tuo Desktop e il software di aggiornamento si aprirà in una nuova finestra.

Ora connetti la tua unità Skyway Pro al tuo PC utilizzando il cavo dati Mini USB in dotazione. L'unità Skyway Pro si accenderà automaticamente ma poiché l'alimentazione erogata dal tuo PC tramite cavo USB è pari solo a 5V, il display OLED potrebbe risultare meno luminoso del solito e la voce meno potente e leggermente attutita, ma è normale.

Una volta che la tua unità Skyway Pro è accesa, accedi al menu premendo il relativo pulsante e quindi scorri tra le varie opzioni finché vedrai l'icona 'Aggiorna'

Una volta evidenziata la freccia 'Aggiorna' sullo schermo della tua unità Skyway Pro, premi il pulsante per selezionarla.

Ora Skyway Pro stabilirà una connessione con il tuo PC, che potrà richiedere qualche minuto. Se vengono visualizzate finestre aggiuntive, chiudile. Se il tuo firewall ti chiede se desideri consentire a Skyway Pro o al software di aggiornamento Skyway Pro di venire eseguito sul tuo PC, conferma la richiesta.

Una volta che Skyway Pro ha stabilito una connessione, premi il pulsante 'Connetti' sulla finestra del programma di aggiornamento Skyway Pro. Ora la finestra visualizzerà il messaggio 'Connessione al server in corso. Ti preghiamo di attendere'.

## Nota per l'utente: Il software di aggiornamento Skyway Pro funziona esclusivamente se il tuo PC è connesso ad Internet.

Una volta stabilita la connessione al server, il pulsante 'Scarica' sulla finestra del programma di aggiornamento Skyway Pro verrà illuminato. Premi 'scarica' per avviare il download. La barra di avanzamento ti terrà informato sullo stato dell'aggiornamento.

La finestra del software di aggiornamento Skyway Pro ti informerà una volta completato l'aggiornamento per consentirti di scollegare in sicurezza l'unità. La tua unità Skyway Pro è ora aggiornata e pronta per l'uso.

![](_page_52_Picture_12.jpeg)

![](_page_52_Picture_13.jpeg)

![](_page_52_Picture_14.jpeg)

## Installazione software di aggiornamento database autovelox Aguri Skyway Pro e relative istruzioni per Mac

Il programma di aggiornamento per Mac del database autovelox Aguri Skyway Pro è compatibile con Mac OS El Capitan 10.11 e Yosemite 10.10

**(** 

- 1. Apri la cartella 'Aguri Skyway Pro Updater Mac V.1.2'
- Apri la cartella 'Kext' e segui le istruzioni sullo schermo per installare il software del driver nella cartella OSX\_10.10x oppure OSX\_10.11x, a seconda del sistema operativo attualmente installato sul tuo Mac.

![](_page_53_Picture_4.jpeg)

![](_page_54_Picture_0.jpeg)

![](_page_55_Picture_0.jpeg)

6.

IT • 56

۲

![](_page_56_Picture_0.jpeg)

•

IT • 57

(1

![](_page_57_Picture_0.jpeg)

Una volta installato il driver Kext corretto, riavvia il tuo Mac e quindi apri il software di aggiornamento Skyway Pro che troverai nella cartella 'Applicazione'. Trascina l'App 'AGURI Skyway Pro DB Updater v1.2' sul tuo desktop oppure aggiungila alla tua cartella di applicazione Mac pronta per l'uso.

 Per aggiornare la tua unità Skyway Pro, clicca due volte sull'icona 'AGURI Skyway Pro DB Updater v1.2' e lancia il software di aggiornamento.

IT • 58

9.

![](_page_58_Picture_0.jpeg)

4

- 11. Ora connetti la tua unità Skyway Pro al tuo Mac utilizzando il cavo dati Mini USB in dotazione. L'unità Skyway Pro si accenderà automaticamente ma poiché l'alimentazione erogata dal tuo Mac tramite cavo USB è pari solo a 5V, il display OLED potrebbe risultare meno luminoso del solito e la voce meno potente e leggermente attutita, ma è normale.
- 12. Una volta che la tua unità Skyway Pro è accesa, accedi al menu premendo il relativo pulsante e quindi scorri tra le varie opzioni finché vedrai l'icona 'Aggiorna'. Una volta evidenziata la freccia 'Aggiorna' sullo schermo della tua unità Skyway Pro, premi il pulsante per selezionarla.
- 13. Ora Skyway Pro stabilirà una connessione con il tuo Mac, che potrà richiedere qualche minuto. Se vengono visualizzate finestre aggiuntive, chiudile. Se il tuo firewall ti chiede se desideri consentire a Skyway Pro o al software di aggiornamento Skyway Pro di venire eseguito sul tuo Mac, conferma la richiesta.
- 14. Una volta che Skyway Pro ha stabilito una connessione, premi il pulsante 'Connetti' sulla finestra del programma di aggiornamento Skyway Pro. Ora la finestra visualizzerà il messaggio 'Connessione al server in corso. Ti preghiamo di attendere'.

## Nota per l'utente: Il software di aggiornamento Skyway Pro funziona esclusivamente se il tuo Mac è connesso ad Internet.

- 15. Una volta stabilita la connessione al server, il pulsante 'Scarica' sulla finestra del programma di aggiornamento Skyway Pro verrà illuminato. Premi 'scarica' per avviare il download. La barra di avanzamento ti terrà informato sullo stato dell'aggiornamento.
- La finestra del software di aggiornamento Skyway Pro ti informerà una volta completato l'aggiornamento per consentirti di scollegare in sicurezza l'unità. La tua unità Skyway Pro è ora aggiornata e pronta per l'uso.

## Smaltimento di vecchie apparecchiature elettriche ed elettroniche - Disposizioni applicabili nell'Unione Europea

![](_page_59_Picture_4.jpeg)

Se vedi questo simbolo su un prodotto o sulla rispettiva confezione, significa che quel prodotto non può essere smaltito insieme agli altri rifiuti domestici. Se vedi questo simbolo su un prodotto o sulla rispettiva confezione, devi consegnarlo ad un centro di raccolta autorizzato al riciclaggio delle apparecchiature elettriche.

Garantendo il corretto smaltimento di questo prodotto, aiuterai a prevenire conseguenze potenzialmente negative per l'ambiente. Inoltre

il riciclaggio dei materiali contribuirà alla conservazione delle risorse naturali. Per ulteriori informazioni sul riciclaggio contatta il tuo comune o il servizio di raccolta e smaltimento rifiuti locale.

![](_page_60_Figure_0.jpeg)

## Garanzia

Attenzione! Per ricevere supporto tecnico o richiedere un intervento in garanzia, devi prima registrare la tua unità sul sito web www.aguriworld.co.uk

#### Hai un problema con la tua unità Aguri Skyway Pro?

La tua unità Aguri Skyway Pro ha una garanzia standard di 12 mesi. Per restituire la tua unità in garanzia, spediscila in un imballaggio protettivo adatto, utilizzando il servizio Consegna Speciale o un altro servizio di spedizione assicurato a:-

#### Warranty Department

Aguri Limited

Unit 2 Praed Road Manchester M17 1PQ

#### Includendo le seguenti informazioni:

- (a) il tuo nome, indirizzo e una descrizione completa del problema.
- (b) Un numero di telefono al quale contattarti durante l'orario d'ufficio.
- (c) il numero di serie della tua unità.
- (d) una copia della tua prova d'acquisto.

#### Attenzione! La garanzia verrà considerata nulla se il prodotto:-

è stato lasciato cadere a terra o presenta evidenti segni di danneggiamento volontario.

è stato esposto a calore, umidità o vapore.

è stato aperto o smantellato.

è stato ricaricato o alimentato con un cavo o un caricatore diverso da quello fornito.

![](_page_61_Picture_0.jpeg)

uri Skyway Pro User Manual v1\_multi language.indd 62

۲

![](_page_62_Picture_0.jpeg)

uri Skyway Pro User Manual v1\_multi language.indd 63

![](_page_62_Picture_3.jpeg)

## www.aguriworld.co.uk

۲

۲

۲

۲